## Manual för nedladdning Flow AT appen - iPhone

Starta en webb-läsare i telefonen.

Exempelvis Safari.

Skriv in adressen www.alltransport.se

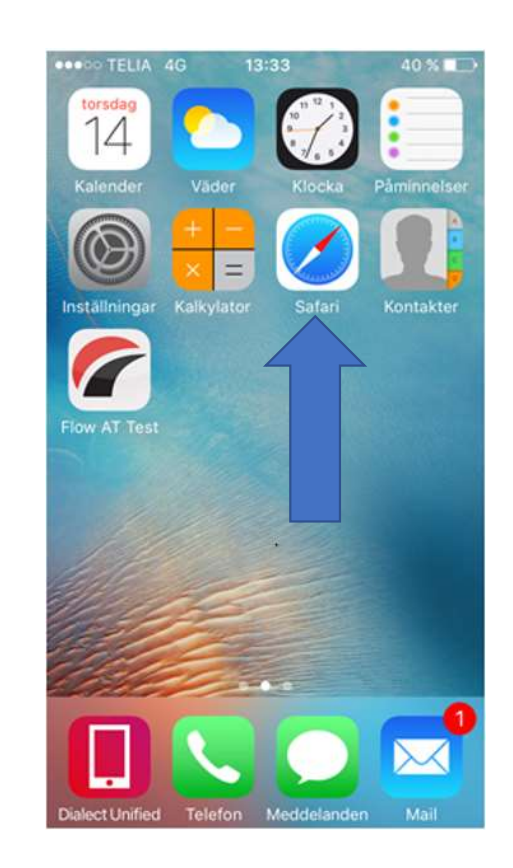

| ull h                                                          | allon  | 46    | 7     |            | 16:01 |   |   | 7 9 | 99 % 🚺 | • +          |  |
|----------------------------------------------------------------|--------|-------|-------|------------|-------|---|---|-----|--------|--------------|--|
| ww                                                             | /w.all | trans | port. | se         |       |   |   | 8   | Avb    | ryt          |  |
| Siri-föreslagen webbplats                                      |        |       |       |            |       |   |   |     |        |              |  |
| Rikstäckande transport- & logistiklösningar<br>alltransport.se |        |       |       |            |       |   |   |     |        |              |  |
| Google-sökning                                                 |        |       |       |            |       |   |   |     |        |              |  |
| ۹ www.alltransport.se                                          |        |       |       |            |       |   |   |     |        |              |  |
|                                                                |        |       |       |            |       |   |   |     |        |              |  |
|                                                                |        |       |       |            |       |   |   |     |        |              |  |
|                                                                |        |       |       |            |       |   |   |     |        |              |  |
|                                                                |        |       |       |            |       |   |   |     |        |              |  |
|                                                                |        |       |       |            |       |   |   |     |        |              |  |
|                                                                |        |       |       |            |       |   |   |     |        |              |  |
| q                                                              | w      | е     | r     | t          | у     | u | i | 0   | р      | å            |  |
| а                                                              | s      | d     | f     | g          | h     | j | k | Ι   | ö      | ä            |  |
| 仑                                                              |        | z     | x     | С          | V     | b | n | m   |        | $\bigotimes$ |  |
| 123                                                            | (      |       | Ŷ     | mellanslag |       |   |   |     | 0      | к            |  |
|                                                                |        |       |       |            |       |   |   |     |        |              |  |

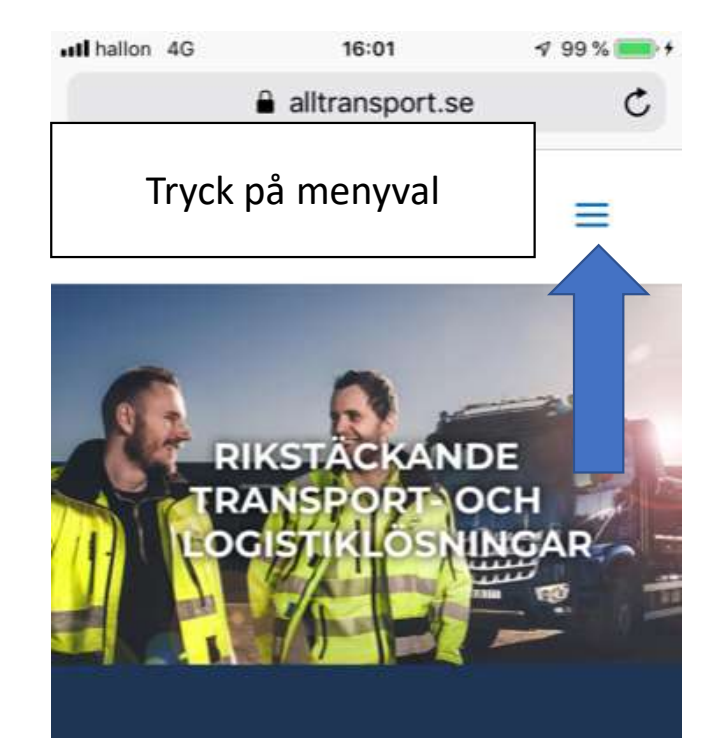

## ALLTRANSPORT ERBJUDER

Transport- och maskintjänster, industrisaneringar, spolningar och relining. Det är huvuddragen i Alltransportskoncernen tjänsteutbud. Med över 400 lastbilar och entreprenadmaskiner kan vi ta ett helhetsgrepp

m

m

| <b>uti</b> hallon | 4G |        | <mark>≜</mark> allt | 16:09<br>transport.s | e  | 799% 🛑, |
|-------------------|----|--------|---------------------|----------------------|----|---------|
|                   | Tr | yck    | på l                | Länka                | r  | ]=      |
|                   | Om | Alltra | nspo                | ort                  |    | -       |
|                   | 0  | m Al   | ltran               | sport                |    |         |
|                   |    | Om     | Alltr               | ansport              |    |         |
|                   |    | Eko    | nom                 | i                    |    |         |
|                   |    | Traf   | iksäl               | kerhet               |    |         |
|                   |    | Milj   | öpåv                | erkan                |    |         |
|                   |    | Poli   | су                  |                      |    |         |
|                   |    | Inte   | grite               | etspolicy            | f. |         |
| i                 | н  | lållba | rhet                |                      |    | t       |
|                   | N  | lyhete | er                  |                      |    |         |
| e<br>o            | Lá | änkai  |                     |                      |    | p<br>r. |
|                   | V  | åra d  | otter               | bolag                |    |         |
|                   |    |        |                     |                      |    |         |

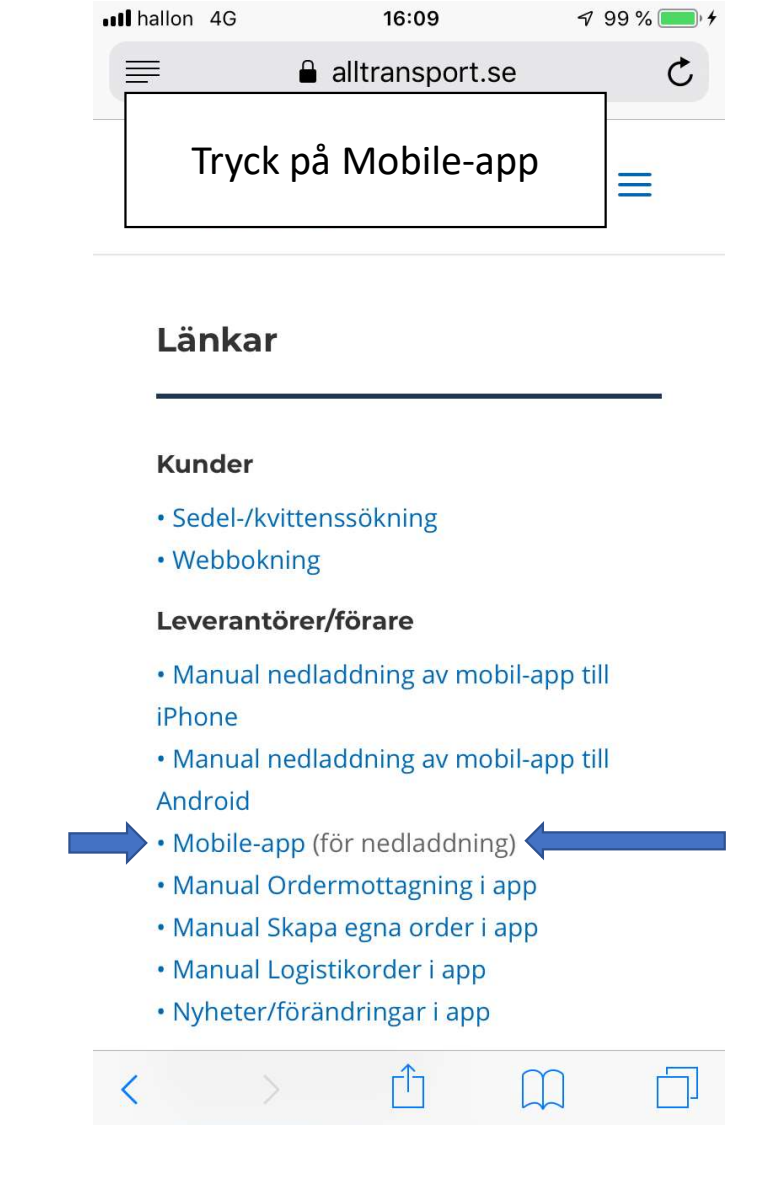

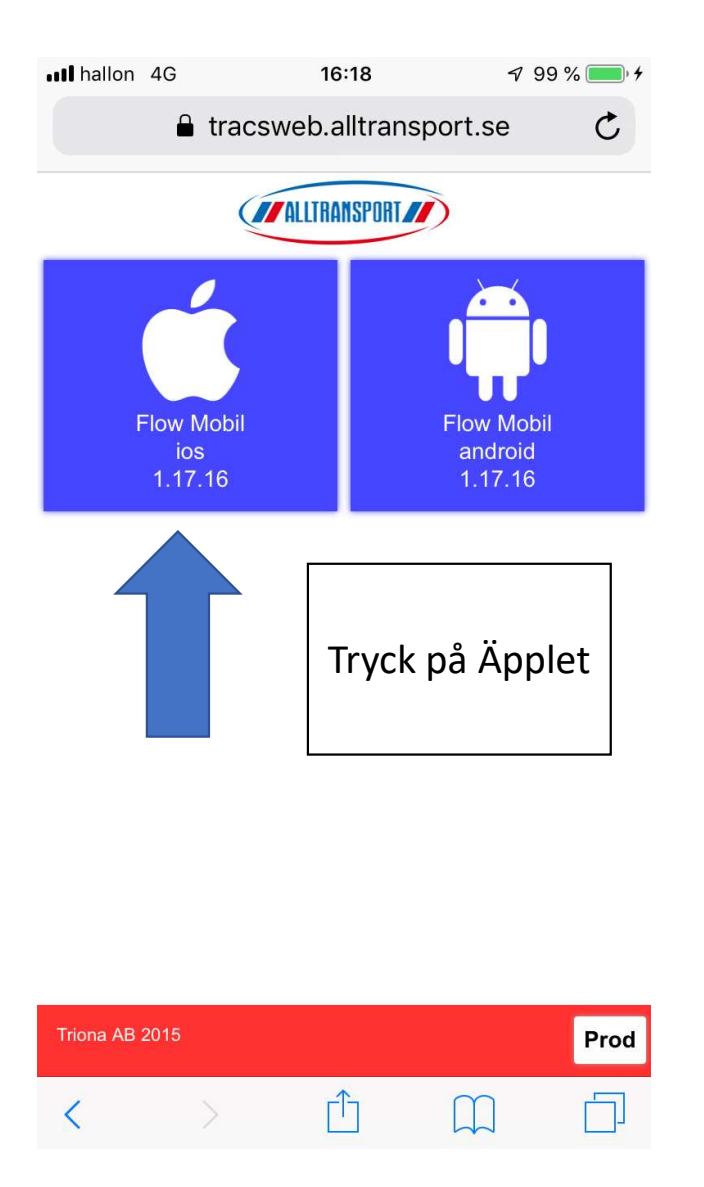

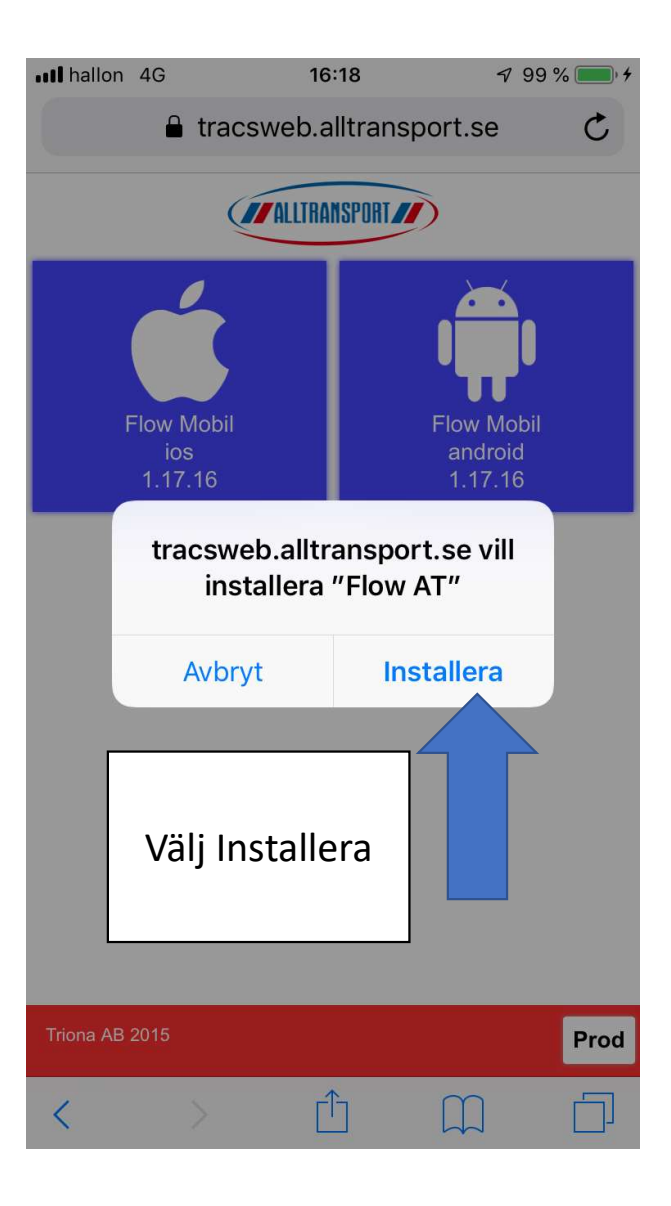

Filen laddas nu ned. Tryck på telefonens hemknapp så du kommer tillbaka till skrivbordet. Öppna telefonens inställningar, Kugghjulet.

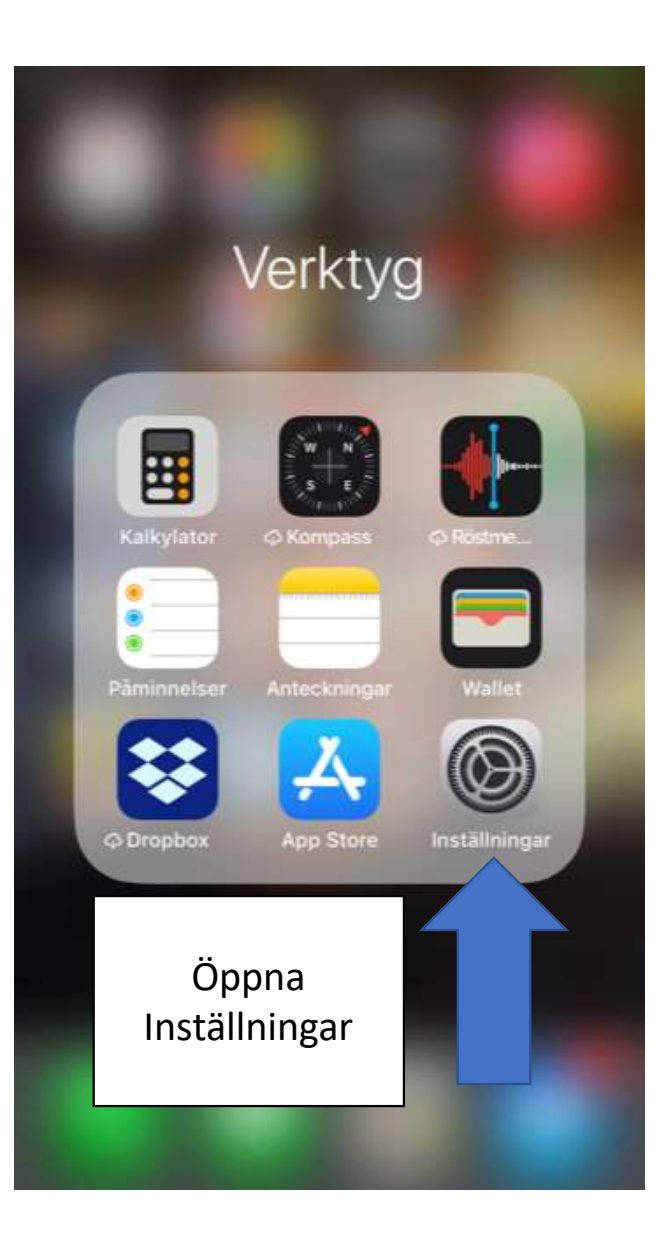

| •••• hallo | n 4G                                                 | 16:26        | 🕈 99 % 🥅      |  |  |  |
|------------|------------------------------------------------------|--------------|---------------|--|--|--|
|            | Instä                                                | illningar    |               |  |  |  |
|            |                                                      |              |               |  |  |  |
|            | Notiser                                              |              | >             |  |  |  |
| <b>(()</b> | Ljud                                                 |              | >             |  |  |  |
| C          | Stör ej                                              |              | >             |  |  |  |
| I          | Skärmtid                                             |              | >             |  |  |  |
|            |                                                      |              |               |  |  |  |
| $\Diamond$ | Allmänt                                              |              | $\rightarrow$ |  |  |  |
|            | Kontrollcenter                                       | Gå in på     | Allmänt       |  |  |  |
| АА         | Visning och ljus                                     | sstyrka      | >             |  |  |  |
|            | Bakgrundsbild                                        |              |               |  |  |  |
|            |                                                      |              |               |  |  |  |
|            | Siri och sökning                                     | 3            | >             |  |  |  |
|            | Siri och sökning<br>Touch ID och lö                  | g<br>senkod  | >             |  |  |  |
| Sos        | Siri och sökning<br>Touch ID och lö<br>Nödsamtal SOS | g<br>osenkod | >             |  |  |  |

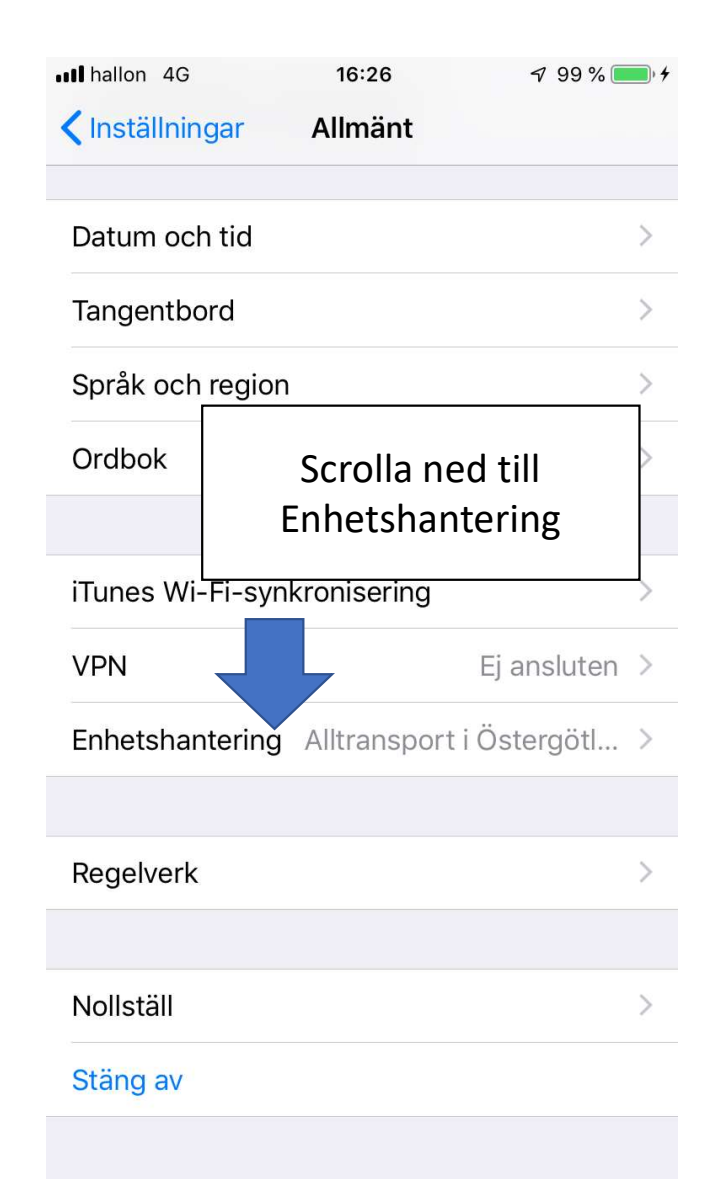

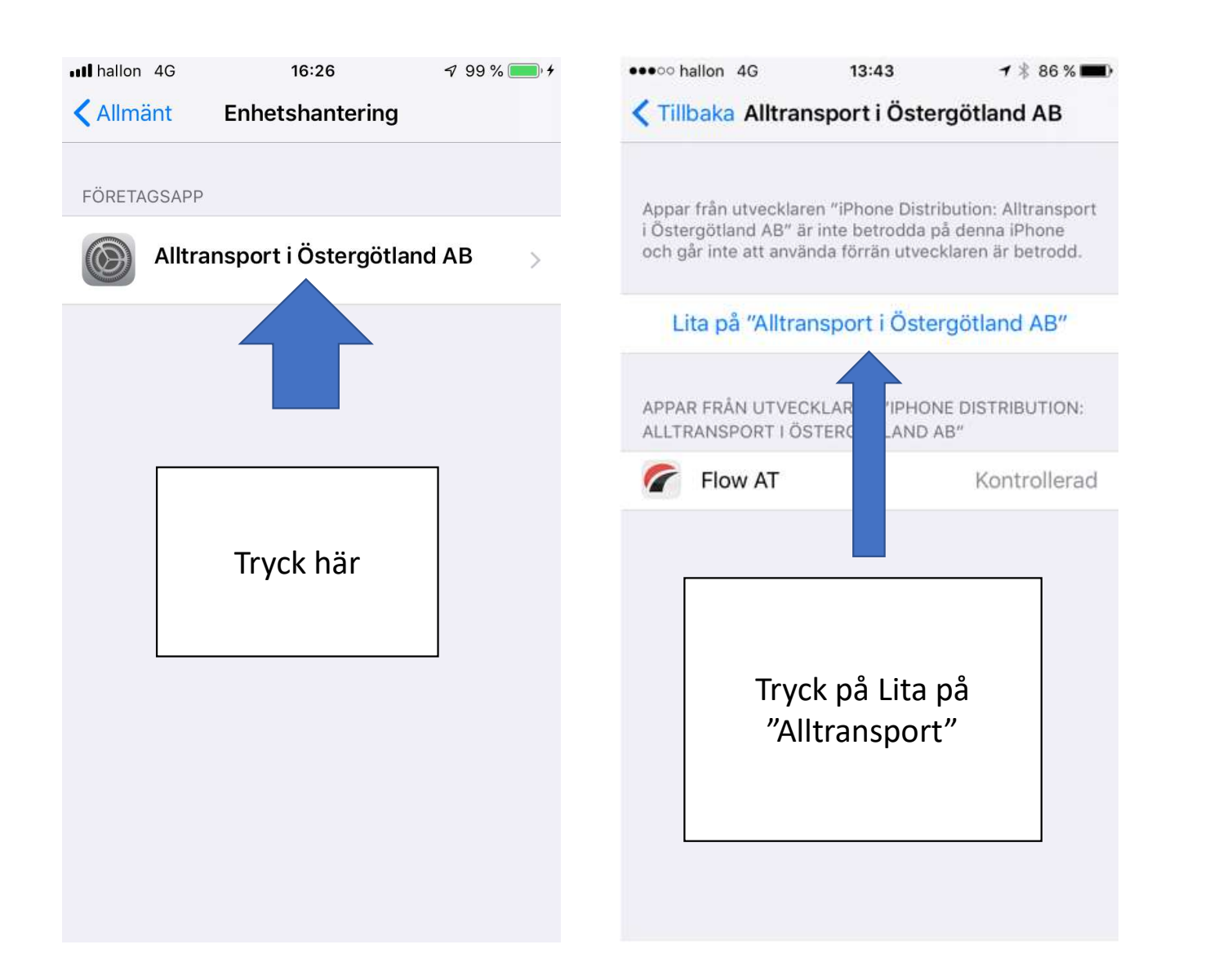

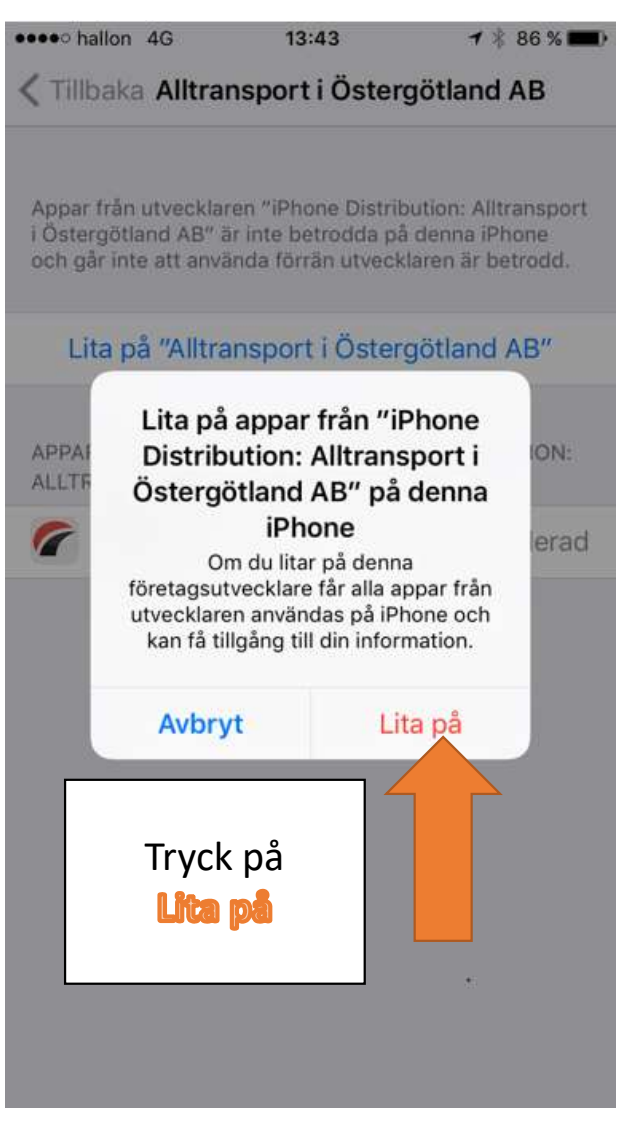

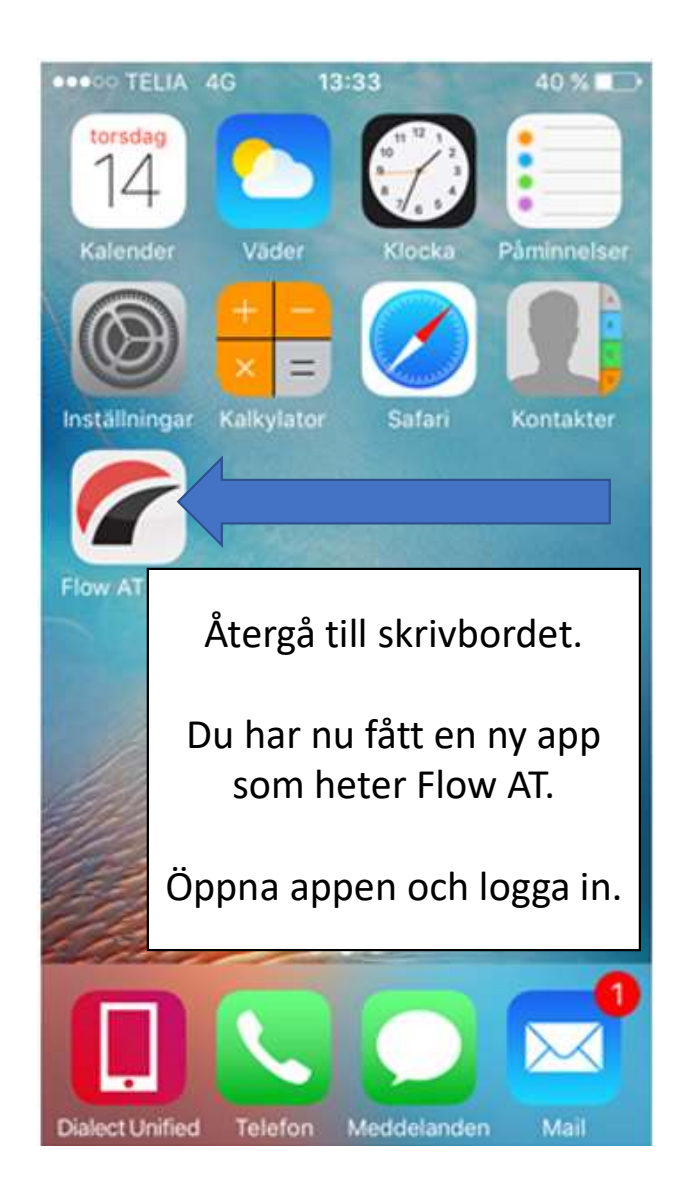

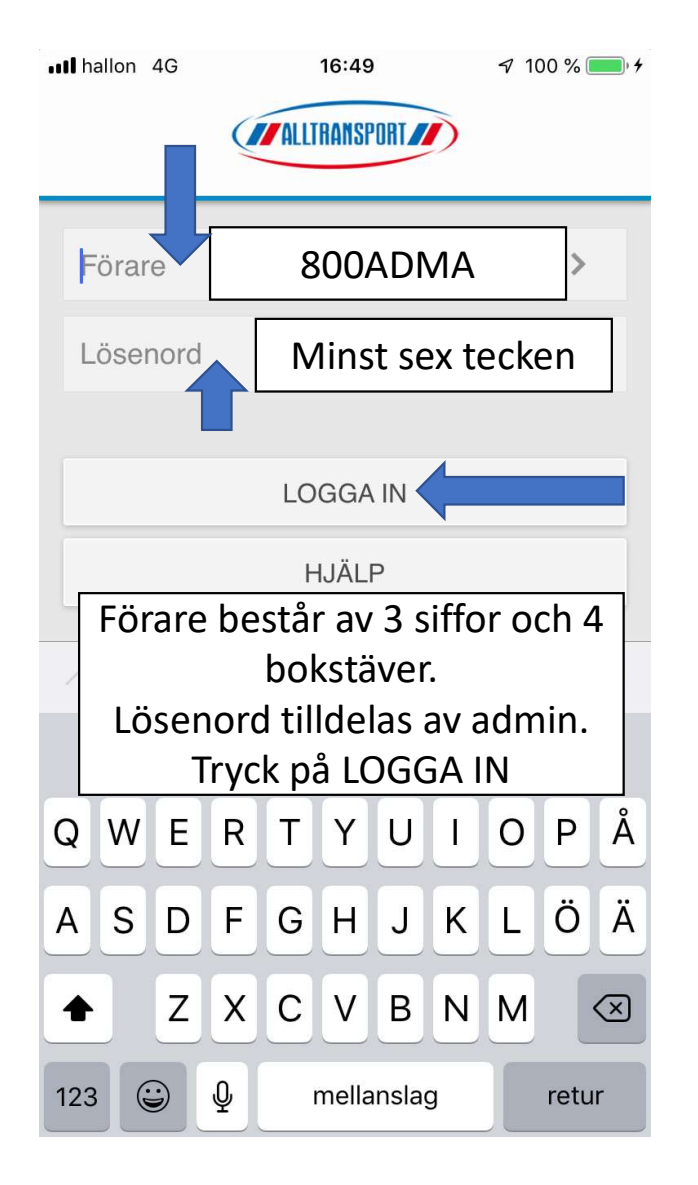

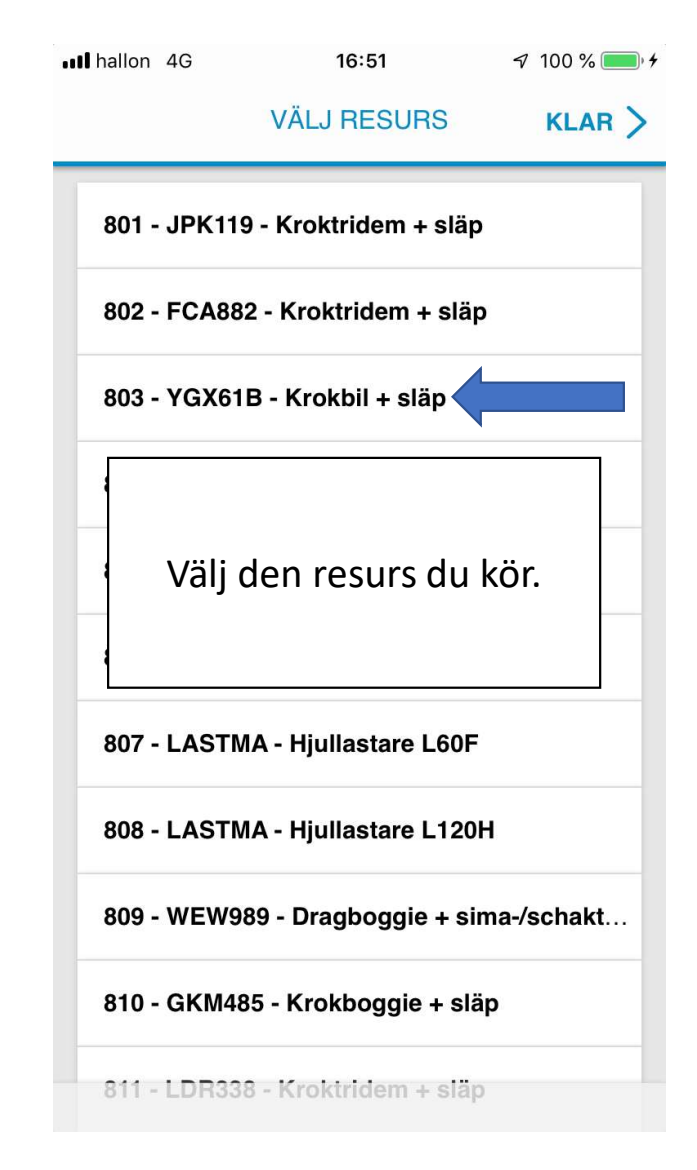

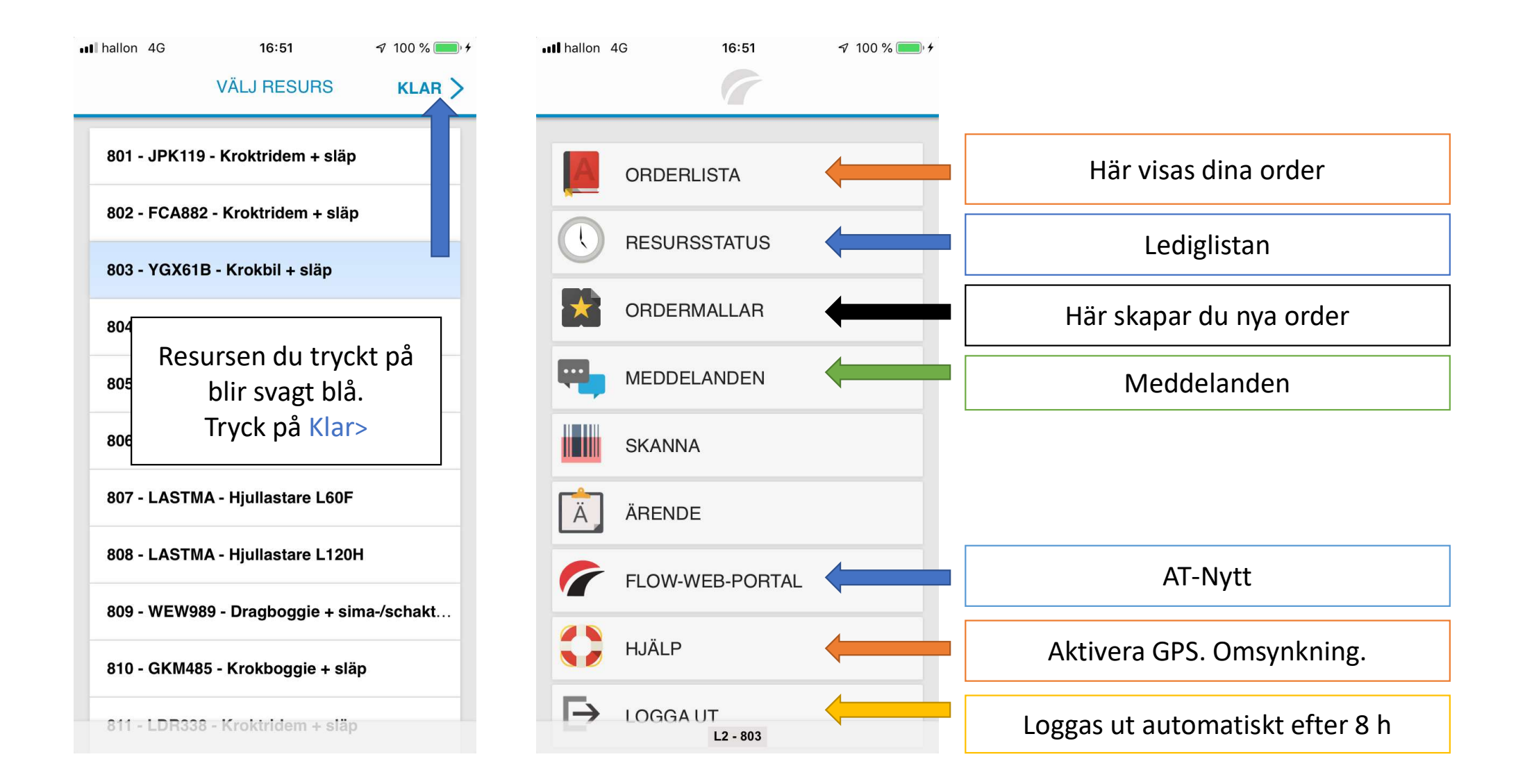